**ENROLLING YOUR CHILD IN A PROGRAM** 

INSTRUCTIONS FOR ENROLLING YOUR CHILD IN A PROGRAM

- 1. Navigate to <u>www.eysaeatonville.com</u>.
- 2. Click "Sign In" on the top right hand corner of the page.
- 3. Login to your TeamSideline account.
- 4. Click on "Place Order".
- 5. Select the child that you would like enrolled in a program in the "Enrollee" box.
- 6. Select "Player" in the "Enrollment Type" box,
- 7. Select the program that you would like to enroll your child in under the "Offering" box.
- 8. Click "Add Enrollment" (a dialog box will appear that indicates that your enrollment has been added to your cart).
  - a. To close this dialog box, click the "x" in the top right hand corner.
  - b. The cost of enrolling your player is displayed in the "Your Cart" section towards the bottom of the page.
- 9. If you have additional children to enroll, repeat steps 5-8.
  - a. After adding each enrollment, the total cost of enrolling your children will accumulate at in the "Your Cart" section of the page and display a total
- 10. Once you are finished enrolling your player into their program, click "Proceed to Checkout".

- 11. Note the name of the player on the top of the next screen. Fill out the required information for this player only.
  - a. Select "Not at this Time" under the "Volunteer Position" box.
- 12. Review the "EYSA CONCUSSION COMPLIANCE" disclosure statement.
  - a. Click the box to indicate your agreement with the terms therein.
- **13.** Review the "EYSA DRUGS, ALCOHOL & TOBACCO COMPLIANCE POLICY".
  - a. Click the box to indicate your agreement with the terms therein.
- 14. Review the "EYSA WAIVER/RELEASE".
  - a. Click the box to indicate your agreement with the terms therein.
- 15. Click "Next".
- 16. Repeat steps 11-15 for each child enrolling in an EYSA sports program.
- 17. Click "Done".
- **18.** Complete the required billing information.
  - a. If you would like to pay using an existing PayPal account, login to PayPal and follow the instructions.
  - b. If you do not have a PayPal account, click "Pay with Debit or Credit Card".
- 19. Enter payment information on the "PayPal Guest Checkout" page and follow instructions to complete/confirm your payment.

## Congratulations! You have successfully enrolled your player in an EYSA program!